# ASSEMEBLEA DI APPROVAZIONE DEL BILANCIO

## Istruzioni operative TiSviluppo

(Indicazioni valide solo per gli iscritti all'ODCEC)

## **REGISTRAZIONE DELLA PARTECIPAZIONE**

### (procedura da ripetere per ciascuna convocazione)

- 1) Accedere alla pagina di registrazione all'evento cliccando sui seguenti link:
  - a) registrazione partecipanti alla I convocazione del 30 aprile 2024 ore 7:00: https://www.fpcu.it/Eventi/SchedaEvento.aspx?idop=146&idevento=862996
  - b) registrazione partecipanti alla II convocazione del 6 maggio 2024 ore 15:00: https://www.fpcu.it/Eventi/SchedaEvento.aspx?idop=146&idevento=862997

ovvero tramite area riservata dell'ODCEC di Velletri o app FPCU:

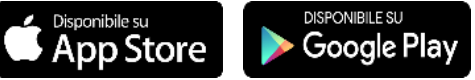

(clicca sul pulsante per accedere)

2) Si apre la schermata di seguito riportata, cliccare su PRENOTATI (di seguito un'immagine esemplificativa):

| Ordi<br>e deg<br>Circon                        | <b>ne</b> dei <b>Dotto</b><br>li <b>Esperti Co</b><br>dario del Tribunal | o <b>ri Com</b><br>ontabili<br>e di Velletr | <b>mercia</b><br>di <b>Velle</b><br>i | listi<br>etri      |                               |
|------------------------------------------------|--------------------------------------------------------------------------|---------------------------------------------|---------------------------------------|--------------------|-------------------------------|
| ℎome 	☐ archivic                               | eventi +2 registrati                                                     | 😋 area rise                                 | ervata 🛛 🖸 sp                         | oortello digitale  | 🕜 help                        |
| Gratuito                                       |                                                                          |                                             |                                       |                    |                               |
| ASSEMBLEA GEN                                  | ERALE DEGLI ISCRI                                                        | ITTI (1° CO                                 | NVOCAZIO                              | NE)                |                               |
|                                                |                                                                          |                                             |                                       | <u>Materie</u>   A | <u>llegati   Tipo accesso</u> |
| Tipo evento: Credi                             | Luogo:                                                                   |                                             | Organizzazione                        |                    |                               |
| Assemblee Ordini 2 29/11/2023 . ODCEC Velletri |                                                                          |                                             |                                       | letri              |                               |
| territoriali (n) Obbliga                       | atori                                                                    | . (.)                                       |                                       |                    |                               |
|                                                |                                                                          |                                             |                                       |                    |                               |
| Ordine di riferimento                          |                                                                          |                                             |                                       |                    |                               |
| ODCEC Velletri                                 |                                                                          | Controllo                                   | disponibilita                         |                    |                               |
| Durata                                         | Materie obbligatorie                                                     | Posti totali:                               | Posti prenotati:                      | Posti disponibili: |                               |
| 02:00 Ore                                      | SI                                                                       |                                             |                                       |                    |                               |
| Prenotazione                                   |                                                                          | 500                                         | 0                                     | 500                |                               |
| Obbligatoria                                   |                                                                          |                                             | -                                     |                    |                               |
| Data apertura prenotazioni                     | Data chiusura prenotazioni                                               |                                             |                                       |                    |                               |
| 20/11/2023                                     | 28/11/2023                                                               | Vai alla pag                                | <b>TI</b><br>ina di prenotazion       | e.                 |                               |
|                                                |                                                                          |                                             |                                       |                    |                               |

- 3) SE SI E' GIA REGISTRATI AL PORTALE (altrimenti passare al punto successivo):
  - a) digitare il proprio **codice fiscale** e la **password** e cliccare su avanti.

## 4) SE NON SI E' REGISTRATI AL PORTALE procedere come segue:

a) cliccare su "password dimenticata" nella schermata che segue e seguire la procedura guidata.

- In alternativa cliccare sul seguente <u>link</u> e seguire la procedura:
  - i) Inserire il proprio codice fiscale nell'apposito campo, spuntare la voce "Non sono un robot", infine clicca su "Avanti"
  - ii) Clicca su "Conferma", così facendo ti verrà inviata un messaggio al tuo indirizzo di posta elettronica;
  - iii) Una volta ricevuta la mail, clicca sul link, presente nel messaggio, per avviare la procedura di cambio password;
  - iv) Una volta specificata la nuova password sarà necessario acconsentire al trattamento dei dati personali;
    per qualsiasi dubbio consulta la guida in linea.
- b) al termine della procedura guidata sarà possibile procedere autenticandosi come da punto 3 precedente.

# ASSEMEBLEA DI APPROVAZIONE DEL BILANCIO

# Istruzioni operative TiSviluppo

(Indicazioni valide solo per gli iscritti all'ODCEC)

|                           | Accesso Area Riservata<br>Codice Fiscale:            |                |
|---------------------------|------------------------------------------------------|----------------|
|                           | Password dimenticata? AVANTI                         |                |
|                           | Non hai ancora un account? Clicca qui per creame uno | 1              |
|                           |                                                      |                |
|                           |                                                      |                |
| Policy sui cookie 10 Info | umativa Privacy 🔊 rss                                | <b>@@</b> ) (* |

5) Nella videata che segue flaggare su "Ok. Desidero procedere con la prenotazione" e cliccare su "fine".

| ASSEMBLE                                  |                                                 | E DEGLI IS                       | RITTI (1° CON            | IVOCAZIONE)              |             |                  |
|-------------------------------------------|-------------------------------------------------|----------------------------------|--------------------------|--------------------------|-------------|------------------|
| Prenotazione                              |                                                 |                                  |                          |                          |             |                  |
|                                           |                                                 |                                  |                          |                          |             |                  |
| ∵≣ Seleziona I                            | a modalità di prer                              | otazione                         |                          |                          |             |                  |
|                                           | liretto<br>to ogli iscritto dell'Ordin          |                                  |                          |                          |             |                  |
| දිදු Controllo c                          | lisponibilità                                   |                                  |                          |                          |             |                  |
| Posti totali:                             | Posti prenotati:                                | Posti disponibili:               |                          |                          |             |                  |
| 500                                       | 0                                               | 500                              |                          |                          |             |                  |
| Email pren                                | otazione                                        |                                  |                          |                          |             |                  |
| Indica l'email da u<br>A questo indirizzo | utilizzare per la prer<br>o email riceverai tut | iotazione.<br>te le comunicazion | relative a questo event  | 10.                      |             |                  |
| Prenotazio                                | ne                                              |                                  |                          |                          |             |                  |
| In caso di mancat                         | a partecipazione se                             | i pregato di annull              | are la prenotazione in m | nodo da liberare il post | o occupato. |                  |
| Ok. Desidero ;                            | procedere con la pr                             | enotazione. (*)                  |                          |                          |             |                  |
|                                           |                                                 |                                  |                          |                          |             | (*) Obbligatorio |
|                                           |                                                 |                                  |                          |                          |             | ✓ Fine           |

6) A questo punto si è registrati per la partecipazione all'evento (1° o 2° convocazione – <u>ripetere la procedura per tutte le</u> <u>convocazioni cui si vuole/può partecipare</u>) il sistema invierà via mail, all'indirizzo registrato presso l'ODCEC di Velletri, il link per la partecipazione.

#### IL GIORNO DELL'ASSEMBLEA: PARTECIPAZIONE AI LAVORI

- 7) Cliccare sul link ricevuto via mail in fase di registrazione o accedere all'assemblea cliccando link di seguito riportati:
  - a) I convocazione del 30 aprile 2024 ore 7:00 https://www.fpcu.it/Eventi/SchedaEvento.aspx?idop=146&idevento=862996
  - b) Il convocazione del 6 maggio 2024 ore 15:00 <u>https://www.fpcu.it/Eventi/SchedaEvento.aspx?idop=146&idevento=862997</u> e procedere seguendo la procedura guidata.
- 8) Cliccare su "area riservata" nella schermata che si aprirà, vedi immagine seguente:

# ASSEMEBLEA DI APPROVAZIONE DEL BILANCIO

## Istruzioni operative TiSviluppo

(Indicazioni valide solo per gli iscritti all'ODCEC)

| 🏠 home 🛛 🖬 ar                                        | rchivio eventi                        | 😋 area riservat                     | a 🙆 sp                                                  | ortello digitale | help                      |                               |
|------------------------------------------------------|---------------------------------------|-------------------------------------|---------------------------------------------------------|------------------|---------------------------|-------------------------------|
| Gratuito                                             | Prenota                               | ito                                 |                                                         |                  |                           |                               |
| ASSEMBLEA                                            | GENERALE                              | DEGLI ISCRITT                       | ri (1° co                                               | NVOCAZIO         | NE)                       |                               |
|                                                      |                                       |                                     |                                                         |                  | Materie                   | Allegati   <u>Tipo access</u> |
| Tipo evento:<br>Assemblee Ordini<br>territoriali (n) | Crediti: Data en<br>2 29/1<br>Dalle 0 | vento:<br>1/2023<br>7:00 alle 09:00 | Luogo:<br>•<br>- (.)                                    |                  | Organizzazior<br>ODCEC Ve | ne:<br>elletri                |
|                                                      |                                       |                                     |                                                         |                  |                           |                               |
| Ordine di riferimento                                |                                       | 8                                   | Q Controll                                              | o disponibilità  |                           |                               |
| Durata                                               | Materie obblio                        | atorie                              |                                                         |                  |                           |                               |
| 02:00 Ore                                            | SI                                    | Pos                                 | ti totali:                                              | Posti prenotati: | Posti disponibili:        |                               |
| Prenotazione                                         |                                       |                                     | 500                                                     | 1                | 499                       |                               |
| Obbligatoria                                         |                                       |                                     |                                                         |                  |                           |                               |
| Data apertura prenotazioni                           | Data chiusura                         | prenotazioni                        |                                                         |                  |                           |                               |
|                                                      |                                       |                                     | ANNULLA PRENOTAZIONE<br>Vai alla pagina di prenotazione |                  |                           |                               |

9) Cliccare su "clicca qui per accedere" e seguire la procedura guidata al termine della quale appena avviata l'assemblea sarà possibile seguire i lavori della riunione:

| Accesso all'evento on line                                                                                                    |  |  |  |  |
|----------------------------------------------------------------------------------------------------|--|--|--|--|
| Stai per accedere all'evento a distanza. Ti ricordo che l'accesso e le eventuali<br>disconnessioni sono tracciate e concorreranno all'attribuzione dei crediti.<br>Inoltre, come previsto dal regolamento FPC, articolo 3 comma 2, durante<br>l'evento saranno poste domande, ad intervalli irregolari, al fine di <b>verificare la</b><br>presenza, per maggiori informazioni cilcca qui<br>Accedendo all'evento si accettano le condizioni di fruizioni sopra indicate, <b>consapevole che i</b> |  |  |  |  |
| crediti verranno attribuiti solo rispondendo ad almeno il 70% delle domande.                                                                                                    |  |  |  |  |
| Clicca qui per accedere                                                                                                    |  |  |  |  |

10) Dopo l'esposizione delle relazioni si aprirà la fase di discussione in modalità trattazione scritta: tutti i partecipanti potranno intervenire sugli argomenti all'ordine del giorno formulando i propri quesiti utilizzando l'apposita chat. Decorsi 5 minuti per l'inserimento dei quesiti in chat seguiranno le risposte dei relatori.

#### MODALITA' DI ESPRESSIONE DEL VOTO

11) Al termine della fase di discussione comparirà a video la possibilità di **esprimere il proprio voto**, **entro il termine di 3 minuti**, selezionando una delle opzioni che appariranno a video e seguendo le istruzioni di convalida del voto.

#### SUPPORTO TECNICO

- Nel caso in cui l'indirizzo mail errato o in assenza di ricezione della mail è possibile contattare la segreteria dell'Ordine al seguente indirizzo: <u>ordine.velletri@odcecvelletri.it</u> indicando all'oggetto: "CAMBIO MAIL – COGNOME E NOME" riportando all'interno:
  - o Cognome e Nome del richiedente,
  - o l'indirizzo mail corretto e
  - i propri recapiti telefonici.

#### **NOTE FINALI**

Preliminarmente si avvisano tutti gli iscritti che nelle 24 ore antecedenti la data fissata per l'adunanza verrà operata una preregistrazione massiva ad esclusione di coloro che abbiano comunicato a mezzo pec di non essere pre-registrati. Tale operazione verrà effettuata al solo fine di garantire la partecipazione a tutti gli interessati anche in corso di adunanza. Si precisa che tale pre-registrazione non ha alcun effetto sul *quorum* costitutivo e deliberativo dell'adunanza, rilevando a tal fine solo il numero degli effettivi partecipanti.

Si informa, infine, che la presente procedura, per chi non l'avesse già fatto, permette anche la registrazione al Portale della Formazione Professionale Continua, all'interno del quale potrai:

- accedere alla tua Area riservata, ove troverai:
  - Scheda anagrafica personale;
  - Crediti formativi maturati;
  - Prenotazioni in corso;
- consultare e prenotare gli eventi formativi pubblicati dal nostro Ordine o da altri Ordini Territoriali;
- accedere ad altri servizi utili agli iscritti.